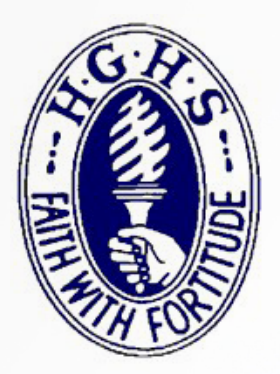

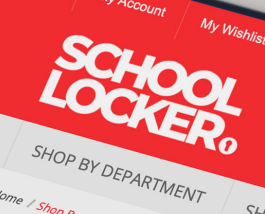

SHOP BY SCHOOL

SHOP BY UNIVERSITY

# SHOP Aliansford & District Primary School (Alianson) Alstonville High School (Alianson)

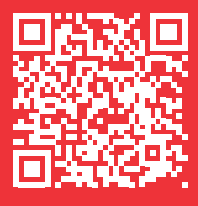

The School Uniform Shop will open by appointment to assist Year 7 students on Tuesday 12 December & Monday 18 December from 8am-12pm. Scan this code to book your appointment.

# **Shop On Campus**

Hornsby Girls' High School Uniform Shop 12 Edgeworth David Ave, Hornsby Email service@theschoollocker.com.au

#### Term time trading hours:

Wednesday 1:00pm to 3:30pm

# **Shop Online**

The online uniform shop is a convenient way to purchase school uniforms. Choose to have your purchase home-delivered or click-and-collect it from the Uniform Shop during normal opening hours.

# **Payment Options**

Payment options include Visa, Mastercard and PayPal. Interest free finance from ZipPay and ZipMoney is also available for purchases valued from \$300 up to \$3000. More information about these finance options can be found at **theschoollocker.com.au/finance-options**.

## **School Locker ACU Campus Store**

Uniforms are also stocked in School Locker's Australian Catholic University campus store.

12 Berry Street, North Sydney Email acunorthsydney@theschoollocker.com.au Phone 0455 622 634

#### Term time trading hours:

| Monday    | 9:00am - 5:00pm |
|-----------|-----------------|
| Wednesday | 9:00am - 5:00pm |
| Thursday  | 9:00am - 5:00pm |

#### **Extended school holiday trading hours:**

The ACU Campus Store will be open 9am-12pm and 1pm-5pm on the following dates:

- Tuesday 16 January to Friday 19 January
- $\cdot\,$  Monday 22 January to Thursday 25 January
- Monday 29 January to Thursday 1 February

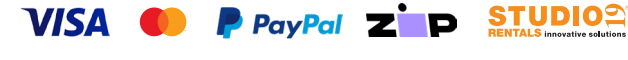

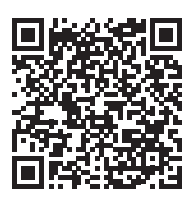

Scan the code to shop online at theschoollocker.com.au/schools/ hornsby-girls-high-school

# **GET THE STUDENT ADVANTAGE**

Follow these simple steps to access the School Locker's Student Advantage Program. Visit **theschoollocker.com.au/customer/account** to become a member now!

# **STEP 1**

| S   | CHOOL<br>CHOOL                                                                                                    |                                          |                    |                                                                                                 |
|-----|----------------------------------------------------------------------------------------------------|------------------------------------------|--------------------|-------------------------------------------------------------------------------------------------|
| SH  | OP BY DEPARTMENT                                                                                                  | SHOP BY SCHOOL                           | SHOP BY UNIVERSITY | Search uni courses, products Q 💼 BAG: (0)                                                       |
| Log | in or Create                                                                                                    | an Account                               |                    |                                                                                                 |
| NE  | W CUSTOMERS                                                                                                    |                                          |                    | REGISTERED CUSTOMERS                                                                            |
| Cre | ate an account to:<br>- checkout quicker<br>- store multiple ship<br>- view your orders<br>- register for a Studi | ping addresses<br>ent Advantage membersi | 16                 | If you have an account with us, please log in.   • Email Address  • Paceword  • Required Tables |
|     |                                                                                                    |                                          | CREATE AN ACCOUNT  | ) Forget Your Password?                                                                         |
|     |                                                                                                    |                                          |                    |                                                                                                 |

Are you a new customer? Click Create an account and go to Step 2.

**Do you have an account but need to set up your Student Advantage Membership?** Login to your account using the Registered Customers form. Refer to Step 3 instructions.

| ichool<br>Iocker:                                                                   |                                          |                                                                                                    |              |                                                           |
|-------------------------------------------------------------------------------------|------------------------------------------|----------------------------------------------------------------------------------------------------|--------------|-----------------------------------------------------------|
| SHOP BY DEPARTMENT SHOP BY SC                                                       | HOOL SHOP BY UNIVERSI                    | TY Search uni courses, products                                                                                                    | ٩            | BAG: (0)                                                  |
| My Dashboard                                                                        |                                          |                                                                                                    |              | MY ACCOUNT                                                |
| lello, Student Smith!                                                               |                                          |                                                                                                    |              | > Arrount Dashbeard                                       |
| rom your My Account Dashboard you ha<br>ielect a link below to view or edit informa | ve the ability to view a snapshi<br>ion. | ot of your recent account activity and update your account info                                                                                           | rmation.     | Account Information     Address Book                      |
| ACCOUNT INFORMATION                                                                 |                                          |                                                                                                    |              | <ul> <li>My Orders</li> <li>My Product Reviews</li> </ul> |
| Contact Information                                                                 | Edit                                     | Newsletters                                                                                                    | Edit         | <ul> <li>My Wishlist</li> </ul>                           |
| Student Smith<br>Student@Smith.com                                                  |                                          | You are currently subscribed to 'General Subscription'.                                                                                                   |              | <ul> <li>Newsletter Subscriptions</li> </ul>              |
| Change Password                                                                     |                                          |                                                                                                    |              |                                                           |
| Address Book                                                                        |                                          | Manage Add                                                                                                    | dresses      |                                                           |
| DEFAULT BILLING ADDRESS                                                             |                                          | DEFAULT SHIPPING ADDRESS                                                                                                    |              |                                                           |
| You have not set a default billing addre<br>Edit Address                            | a.                                       | You have not set a default shipping address.<br>Edit Address                                                                                              |              |                                                           |
| Student Advantage Information                                                       |                                          |                                                                                                    | Edit         |                                                           |
| Add your existing card or generate a St<br>now.                                     | Jdent Advantage number                   | If you are enrolled at one of The School Locker partner schoo<br>an accredited Australian University you are eligible for Studes<br>Advantage membership. | ols or<br>nt |                                                           |
| STUDENT ADVANTAGE CARD NUME                                                         | ER                                       | Add or generate your Student Advantage membership numb                                                                                                    | er to        |                                                           |
|                                                                                     | -                                        | unlock exclusive education pricing and special offers. Your                                                                                               |              |                                                           |
|                                                                                     |                                          | purchases may also generate revenue for your school.                                                                                                    |              |                                                           |

Click on the STUDENT ADVANTAGE CARD NUMBER button. You will be re-directed to the Edit Account Information page.

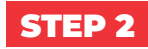

| SCHOOL<br>LOCKER®      |                          |                    |                              |                 |
|------------------------|--------------------------|--------------------|------------------------------|-----------------|
| SHOP BY DEPARTMENT     | SHOP BY SCHOOL           | SHOP BY UNIVERSITY | Search uni courses, products | Q 🙆 BAG: (5)    |
| Create an Accoun       | t                        |                    |                              |                 |
| PERSONAL INFORMATI     | ON                       |                    |                              |                 |
| First Name*            |                          | Las                | l Name*                      |                 |
| Email Address*         |                          |                    |                              |                 |
| Sign Up for Newsletter |                          |                    |                              |                 |
| LOGIN INFORMATION      |                          |                    |                              |                 |
| Password*              |                          | Cor                | firm Password *              |                 |
| I'm not a robot        | RCR/304A<br>Pricey- fame |                    |                              |                 |
|                        |                          |                    |                              | Required Fields |

Complete the Create an Account form. You will be re-directed to the My Dashboard page.

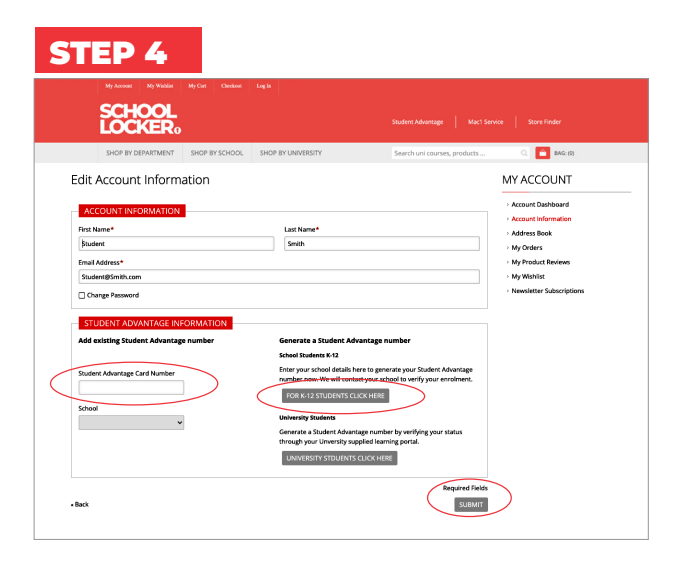

#### If you don't have a Student Advantage Number,

click on the FOR K-12 STUDENTS CLICK HERE button. A pop-up window will appear. Complete your details and click SUBMIT.

This will immediately assign your Student Advantage number to your account. Click SAVE and you will see Student Advantage pricing each time you login.

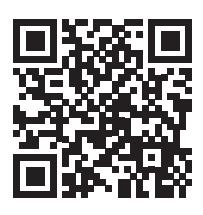

### LIKE TO LEARN MORE?

Scan the QR code to watch a quick explainer video.

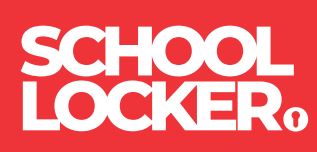